## **Fractal Forge**

Med *Fractal Forge* kan du lege elektronisk kunstner. Du sætter nogle parametre for et fraktal, og computeren regner så billedet ud, og du kan gemme det eller printe det ud og hænge det op på væggen.

Efter installationen starter programmet selv.

Formålet med programmet er at få computeren til at generere en så flot sammensætning af farver som muligt. Det gør du ved at ændre i de forskellige indstillinger i menuen i højre side. Prøv for eksempel at ændre i **Color By Mode**, og vælg en anden indstilling end den nuværende - så ændres billedet totalt. Det samme gælder for alle de andre indstillinger.

Hvis du klikker på fanebladet **Size**, kan du vælge størrelse på din fraktal. Det kan være praktisk, hvis du for eksempel bruger skærmopløsningen 1024 x 768, og vil bruge hele skærmområdet.

Når du er tilfreds med det billede, du har skabt, vælger du menuen **File** og vælger så enten **Save File** for at gemme filen på din harddisk eller **Save Image**, hvorved du gemmer i **PNG**-format, der kan læses af de alle billedbehandlingsprogrammer.

Du lukker programmet ved at klikke på krydset i hjørnet eller ved at vælge File og derefter Exit.